## マイページ登録方法について

下記のいずれかの方法をお選びください。

1. URL: ttps://www6.e-atoms.jp/TACSPORTSWebUser/Account/LogIn(下記 1.画面①より)

2. または、右記 QR コードから(下記 2. 画面②より)ご登録をお願いいたします。

| DATOMS-V                     |                                                          |                                                                  |                              |
|------------------------------|----------------------------------------------------------|------------------------------------------------------------------|------------------------------|
| ログイン                         | インターネットサービス<br>利用申請                                      | インターネットサービス<br>利用申請                                              | インターネットサービス<br>利用申請          |
| アカウント情報                      | メールアドレス等、必要項目を入力して「申請する」ボタンを押してください。<br>利用中頃のご案内をお送りします。 | 会員番号                                                             | 会員番号                         |
| ログインID                       | メールアドレス 🔯                                                | 0050000310                                                       | 0050000310                   |
|                              |                                                          | メールアドレス                                                          | メールアドレス                      |
| バスワード                        | 店舗 🔗                                                     | atoms@atoms.co.jp                                                | atoms@atoms.co.jp            |
|                              | 本部 ~                                                     | ログインID                                                           | ログインID 200                   |
| ログイン                         | 会員番号 必適                                                  | 半角英数字のみ使用できます。                                                   | 0050000310<br>半角英数字のみ使用でさます。 |
| アカウント登録                      | 4.#80                                                    | 回が利用可能がチェック                                                      | ゆが利用可能かチェック                  |
| ID、パスワードを忘れた方は <u>こちら</u>    | 西國 年 月 日                                                 | パスワード 🔊                                                          |                              |
| お知らせ<br>現在お知らせはありません         | 電話番号 必要                                                  | (用入力) バフワード <b>(</b> ())                                         | (m) t) ((7.7 %               |
| 1. 初めにログイン画面の アカ             | ウント登録 ボタンを押し                                             | 3. 任意のログイン ID を入力し、                                              | I Dが利用可能かチェック                |
| 2. 「インターネット利用申請」画面に内容を入力し    |                                                          | ボタンを押します。他で使用していない ID を入力します。                                    |                              |
| 申請する ボタンを押します。               |                                                          | お好きなログイン ID を入力してください。                                           |                              |
| 申請画面に入力したメールアドレスにメールが届きます。   |                                                          | 4.「パスワード」・「(再入力) パスワード」を入力し、<br>                                 |                              |
| 記載されてある URL を押し「インターネット利用申請」 |                                                          | 入力・内容確認ボタンを押します。                                                 |                              |
| 画面を開きます。                     |                                                          | お好きなパスワードを入力してください。                                              |                              |
|                              |                                                          |                                                                  |                              |
|                              |                                                          |                                                                  |                              |
|                              |                                                          |                                                                  |                              |
| ● 生年月日・電話番号等が異なる場合、お手数ですが、   |                                                          | ● ログイン ID は、6文字以上の文字数が必要です。                                      |                              |
| フロントまでお問い合わせくださいませ。          |                                                          | (数字のみでも可能です)                                                     |                              |
| ● ドメインなどを指定して受信等を行っている場合は、   |                                                          | ● パスワードは、8文字以上の文字数が必要です。                                         |                              |
| 画面上のメールアドレスを受信可能にして下さい。      |                                                          | (英・数を少なくとも1文字は含まなくはいけません)                                        |                              |
|                              |                                                          |                                                                  |                              |
|                              | インターネットサービス                                              |                                                                  | インターネットサービス                  |
| 以下の内容でよろしければ、「登録」ボタン         | 利用申請確認を                                                  | 利用申請が発了しました。                                                     | 利用申請完了                       |
| 会員番号<br>0050000310           |                                                          | ログインを行い、サービスをご利用くださ<br>登録先了の通知をメールアトレスに送信<br>メールが広かない場合はお問い合わせく! | さい。<br>ました。<br>ささい。          |
| メールアドレス                      |                                                          |                                                                  |                              |
| atomseotoms.co.jp            |                                                          |                                                                  |                              |
| 0050000010                   |                                                          |                                                                  |                              |
| /(スワード                       |                                                          |                                                                  |                              |
| 0(スワードは表示しません)               |                                                          |                                                                  |                              |
| 戻る 登録                        |                                                          |                                                                  |                              |
|                              |                                                          |                                                                  |                              |
|                              |                                                          | 6 登録が中マオスト                                                       |                              |
|                              |                                                          |                                                                  |                              |
| 内容を確認し登録する場合は、登録 ボタンを押します。   |                                                          | 「インターネットサービス利用申請 完了」                                             |                              |
| 変更する場合、 戻る ボタンを押します。         |                                                          | メッセージが表示されます。                                                    |                              |

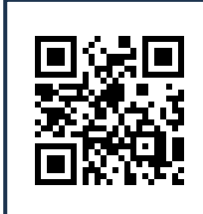